## HOW TO SCHEDULE AN APPOINTMENT WITH YOUR ASSIGNED ADVISOR IN NAVIGATE

## STEPS 1, 2 & 3

Login to your ACES Portal, Select the "Start Here" tab, then Select AlamoNavigate, as shown.

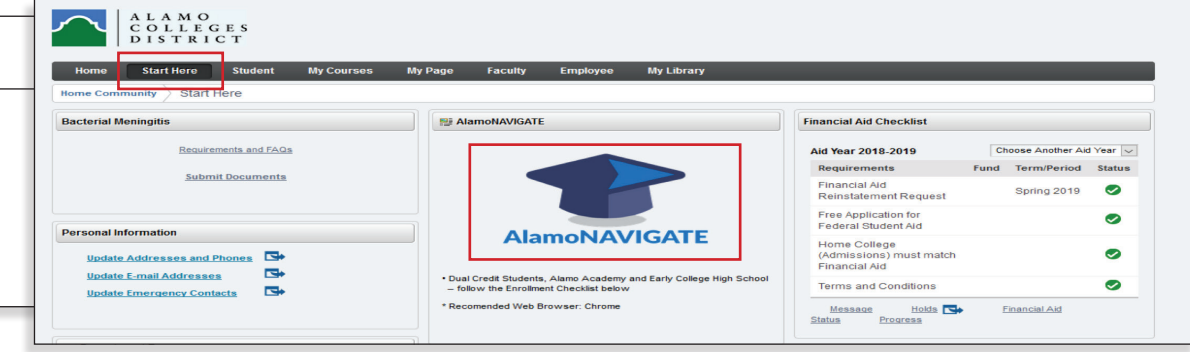

## **STEP 4**

Click on "Login", then Click on "Accept"

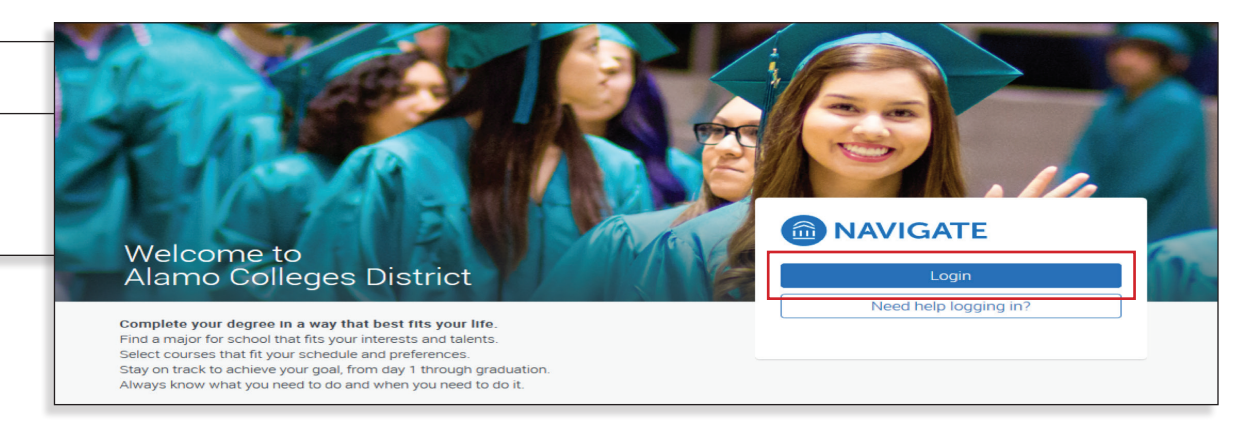

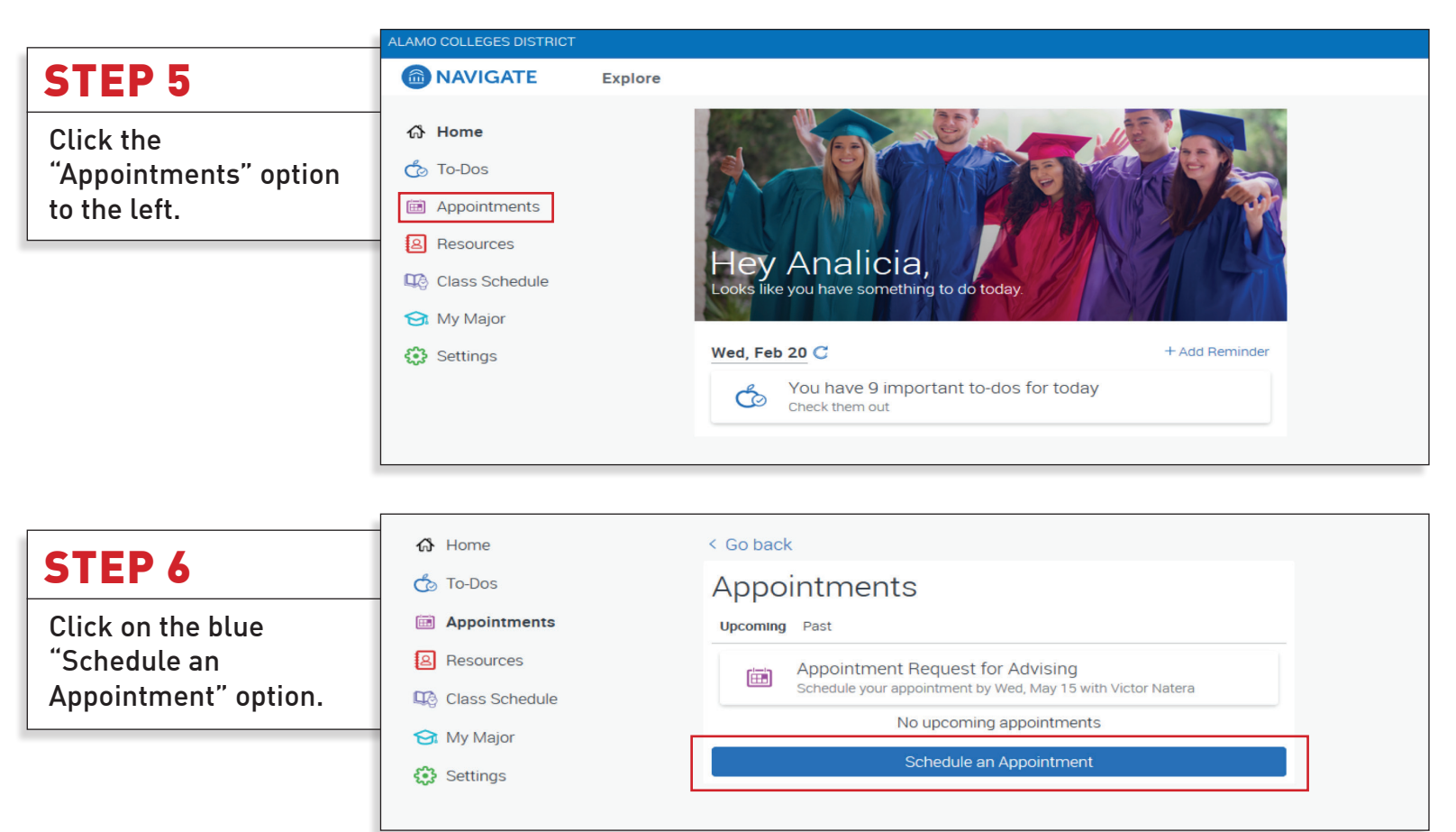

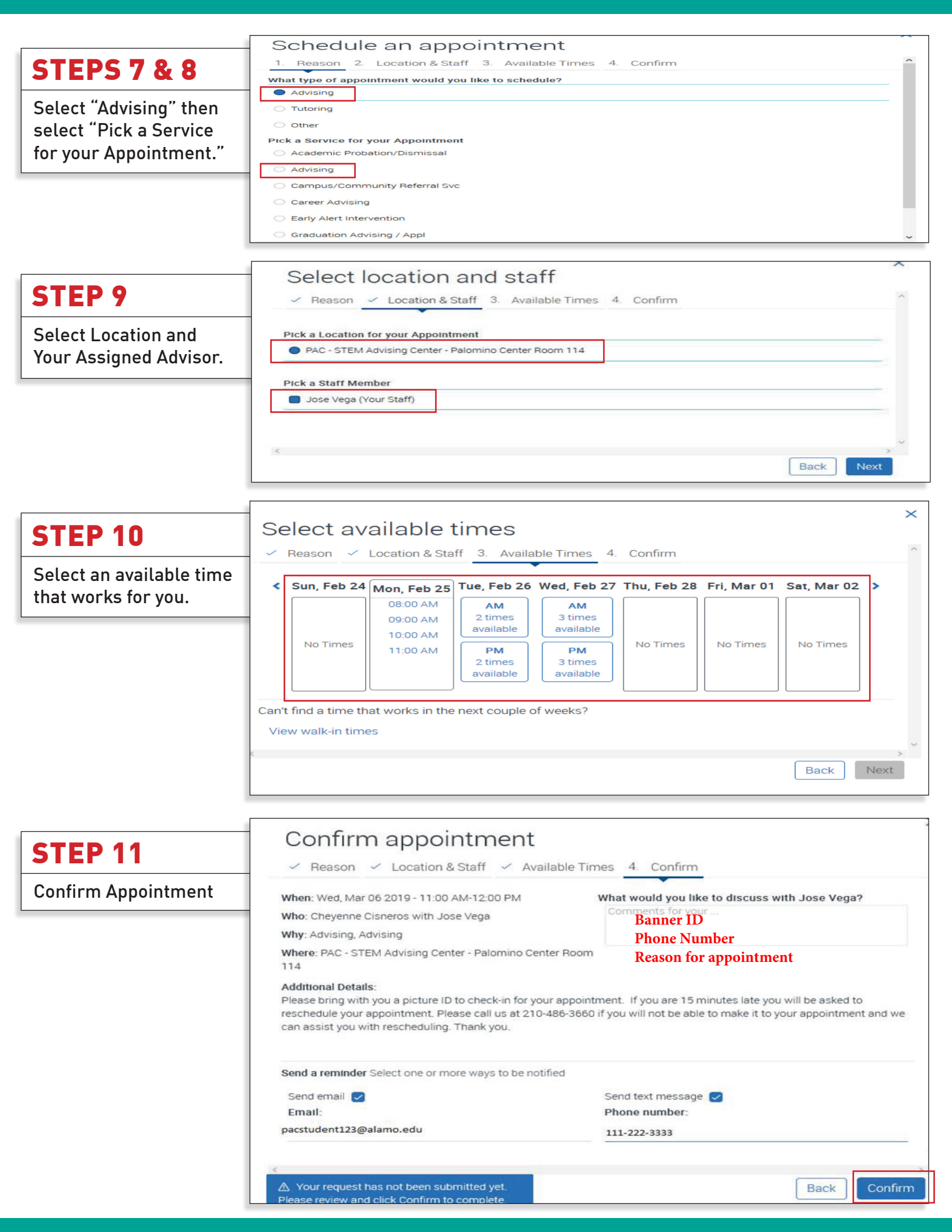